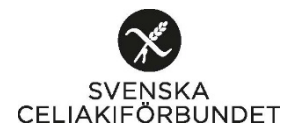

## Lathund för att skapa formulär – Microsoft Forms – Förtroendevalda

TIPS innan du börjar:

- Tänk igenom vad det är för information ni behöver få in.
- Tänk på att inte lägga in för många frågor, det blir svårt att hantera i excel för efterbehandling. Även större risk att färre svarar om det är för många frågor.
- Testa gärna att klicka runt i formuläret för att lära er mer, det finns t.ex flera olika sätt att göra formuläret tilltalande, byta bakgrundsfärg, lägga till logga, flera fråge-alternativ etc.
- 1. Gå till sidan: https://forms.office.com/
- 2. Klicka på Logga in
  Morcosoft Forms Underskolming \* \*
  \* of the Maidow \* Resurser > Mailar Support > Klip rus
  Microsoft Borns \*
  Microsoft Forms Sanla in bättre data och fatta bättre beslut.
  Klip ru
  Prova utan kostnad
  Prova utan kostnad
- 3. Fyll i föreningens e-mailadress, (tillexempel: stockholm@celiaki.se), Klicka på Next

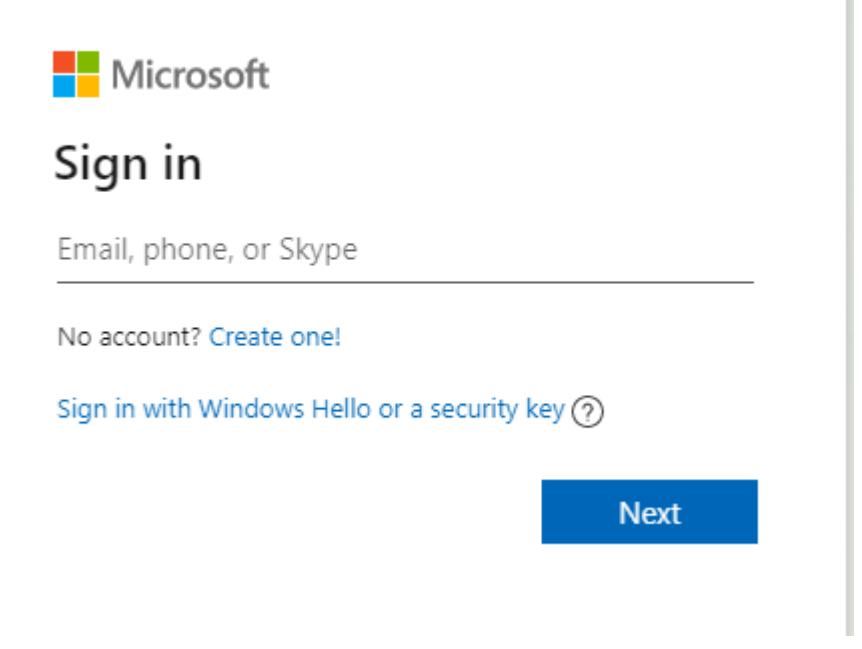

4. Ange lösenordet som ni har till er förenings-mailadress, klicka **Logga in** (Kan ni inte lösenordet, prata med någon av de i din styrelse som har tillgång till uppgifterna)

## 5. För att skapa nytt formulär klicka på Nytt formulär

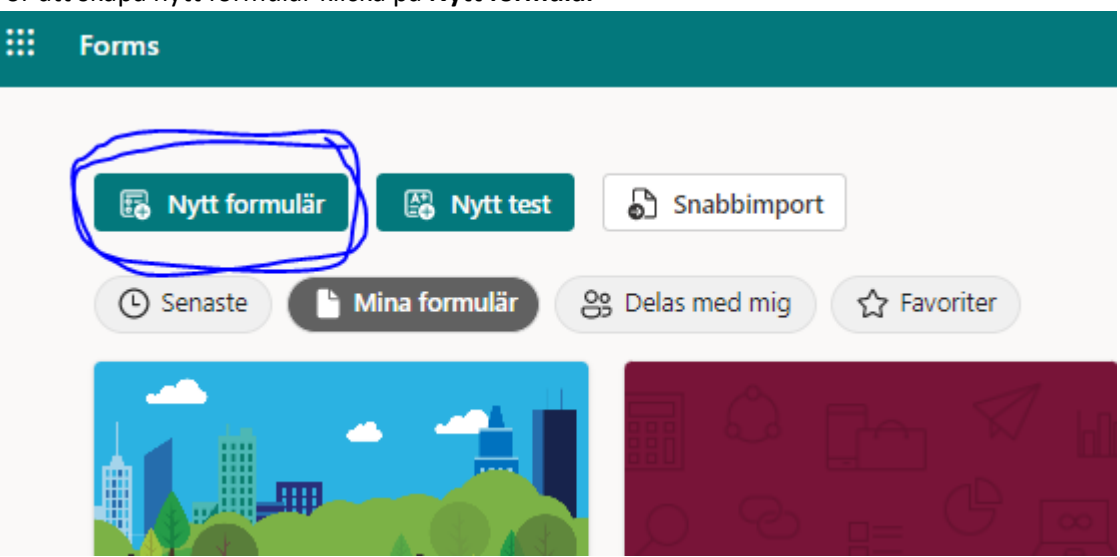

Fyll i namn på aktiviteten samt en beskrivning.
 Exempel rubrik: Familjedag på Skansen 3 september 2022

**Formulärbeskrivning**: Välkommen på en dag till Skansen tillsammans med Celiakiföreningen i Stockholm!

Vi bjuder dig som medlem på inträdet. (Begränsat antal platser, först till kvarn gäller) Övriga betalar fullpris på plats. 220 kr vuxna, 70 kr barn 4-15 år ( 200 för pensionärer och studenter)

Du vet väl att du enkelt kan lägga till familjemedlemmar som är bokförda på samma adress för 50 kr/pp i Cardskipper-appen. Har du frågor, kontakta info@celiaki.se

7. Det finns olika val över hur du bygger ditt formulär, nedan ser du dem vi använder mest. (Är du nyfiken kan du testa på egen hand hur de andra fungerar)

<u>VAL</u> = Olika bestämda alternativ för t.ex specialkost , du kan även lägga till flera olika alternativ och en ruta där personen som svarar själv får fylla i. Tryck då på **Lägg till alternativet Annat** 

| <u>TEXT</u> = Fri text som svar, det går att välja<br>Långt svar. T.ex. namn, mailadress etc.      | Frågor Svar                                                                                                 |
|----------------------------------------------------------------------------------------------------|----------------------------------------------------------------------------------------------------|
| <u>OMDÖME</u> = För frågor man vill ha betyg på,                                                   | Namnlöst formulär                                                                                           |
| t.ex. en aktivitet                                                                                 | + 🖲 Val T Text 👌 Omdörne 📴 Datum                                                                            |
| (OBS, "Ladda upp fil" kan ni ej använda till<br>era medlemmar. Det kan man bara inom<br>förbundet) | ↑↓ Rankning         □ Likert-skala ①         〒 Ladda upp fil         ⑦ Net Promoter Score         □ Avsnitt |

8. När du är klar med ditt formulär kan du klicka på förhandsgranska för att se hur formuläret kommer att se ut:

|                    |       | ?             | (sk) |
|--------------------|-------|---------------|------|
| Förhandsgranskning | ිTema | Samla in svar |      |
|                    |       |               |      |

**9.** När du är nöjd är det <u>JÄTTEVIKTIGT</u> att fylla i **Alla kan svara** under Inställningar. Annars kommer inte era medlemmar kunna svara på formuläret.

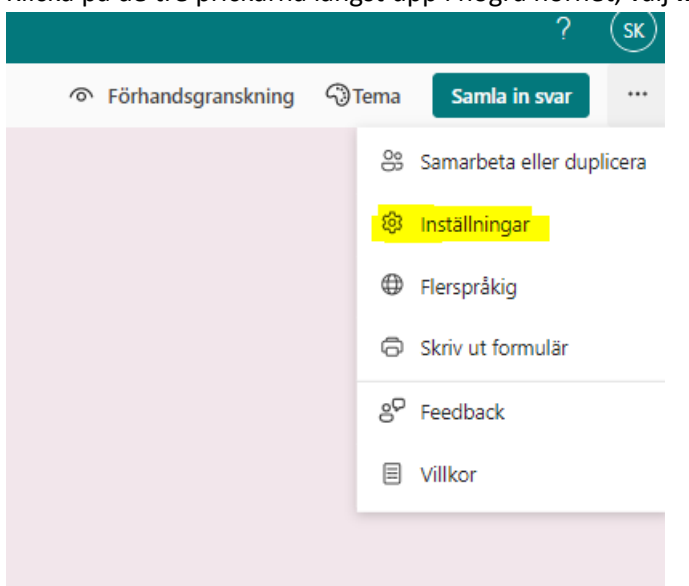

a. Klicka på de tre prickarna längst upp i högra hörnet, välj Inställningar

**b.** Fyll i **Alla kan svara** 

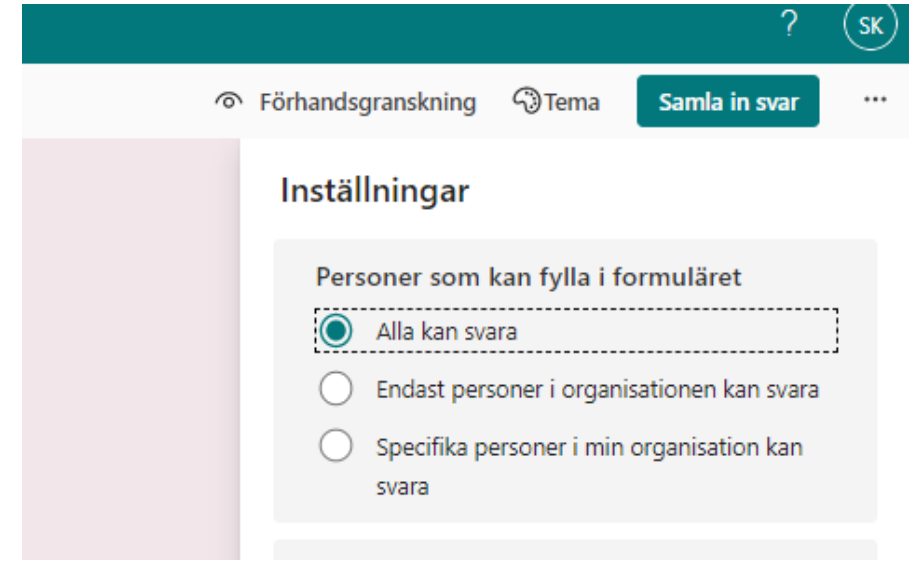

10. Har ni en aktivitet kan det vara bra att lägga in ett slutdatum där personerna inte kan svara längre efter ett visst datum. Detta görs också under Inställningar-fliken

|   |           |                                                                 |                                                          | ና                                                 | SK) |
|---|-----------|-----------------------------------------------------------------|----------------------------------------------------------|---------------------------------------------------|-----|
| 0 | Förhandsg | granskning                                                      | Tema                                                     | Samla in sva                                      |     |
|   | Instäl    | lningar                                                         |                                                          |                                                   |     |
|   | Pers      | oner som<br>Alla kan sva<br>Endast pers<br>Specifika p<br>svara | kan fylla i fo<br>ara<br>soner i organi<br>ersoner i min | ormuläret<br>sationen kan sva<br>organisation kar | ara |
|   | Alte      | rnativ för s<br>Acceptera s                                     | svar<br>svar                                             |                                                   |     |
|   |           | Startdatum<br>Slutdatum                                         |                                                          |                                                   |     |
|   |           | 2022-08-24<br>Ange tidsva                                       | 4 📰<br>araktighet (                                      | 10:00                                             |     |
|   |           | Blanda fråg                                                     | jorna                                                    |                                                   |     |
|   |           | Anpassa ta                                                      | ckmeddeland                                              | e                                                 |     |
|   | Svar      | skvitton                                                        |                                                          |                                                   |     |
|   |           | Tillåt motta                                                    | igande av sva                                            | r efter inlämning                                 | )   |
|   |           | Få e-postav                                                     | visering om va                                           | arje svar                                         |     |
|   |           | Få smarta e<br>spåra svars                                      | e-postmeddel<br>status                                   | anden för att <b>(</b>                            | Ì   |

11. Om du vill kan du också anpassa tackmeddelandet. Detta görs också under Inställningarfliken

|                                               |                      | ? (sk   |
|-----------------------------------------------|----------------------|---------|
| স Förhandsgranskning ি Ten                    | na Samla in sv       | var ··· |
| Inställningar                                 |                      |         |
| Personer som kan fyll                         | a i formuläret       |         |
| Alla kan svara                                |                      |         |
| Endast personer i or     Specifika personer i | rganisationen kan s  | svara   |
| svara                                         | min organisation (   | Carr    |
| Alternativ för svar                           |                      |         |
| Acceptera svar                                |                      |         |
| Startdatum                                    |                      |         |
| Slutdatum                                     |                      |         |
| 2022-08-24                                    | 10:00                | $\sim$  |
| Ange tidsvaraktighe                           | t (j                 |         |
| Blanda frågorna                               |                      |         |
| Visa förloppsindikat                          | or (i)               |         |
| Anpassa tackmedde                             | lande                |         |
| Tack för din anmälan,                         | vi återkommer m      | ed      |
| För frågor kontakta xx                        | @celiaki.se          |         |
| Myh,<br>Celiakiföreningen XX                  |                      |         |
|                                               |                      |         |
| Svarskvitton                                  |                      |         |
| Tillåt mottagande a                           | v svar efter inlämni | ng      |
| Få e-postavisering c                          | om varje svar        |         |
| Få smarta e-postme<br>spåra svarsstatus       | ddelanden för att    | ()      |
|                                               |                      |         |

## 12. För att skicka formuläret

- a. Klicka på Samla in svar
- b. Klicka i Korta av URL (för att inte få en jättelång text)
- c. Klicka på **Kopiera**, och sedan kan du sprida den länken till alla som ska kunna anmälda sig.
- d. Gör först ett testutskick till dina styrelsekollegor eller din privata mail för att se så allt fungerar och ser rätt ut.

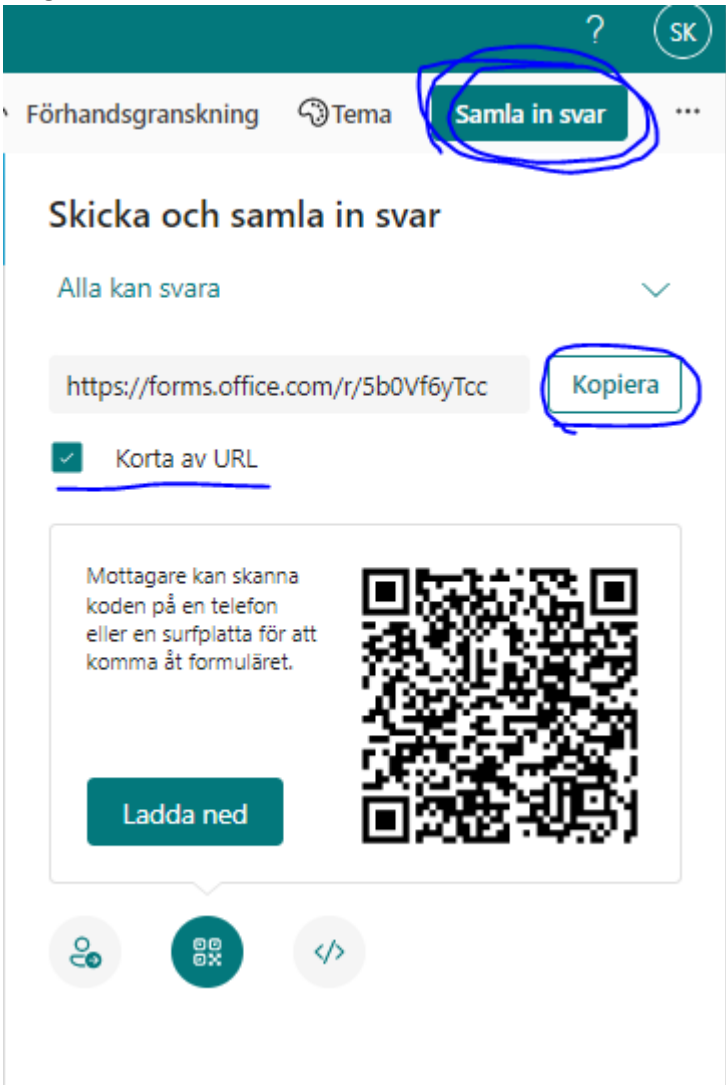

## 13. När ni har skickat formuläret och börjar få in svar klicka på **Svar**-fliken.

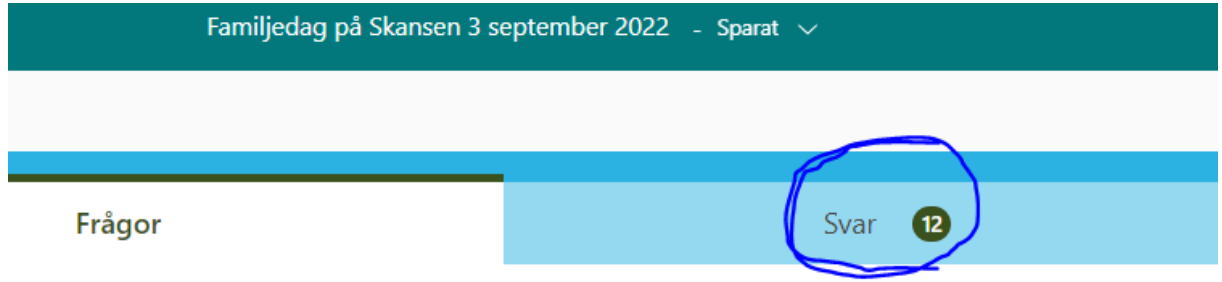

Där kan ni nu se alla svar dels varje svar för sig via **Visa resultat**-knappen alternativt ta ner en Excel-fil genom att trycka på **Öppna i Excel** där du kan samla all info och ändra/lägga till information som t.ex antal anmälda i siffror etc. OBS! Kom ihåg att om du ändrar i filen följer ändringarna inte med till nästa gång du laddar ner filen på nytt utan då måste du kopiera över den nya informationen som har kommit till din ursprungliga fil.

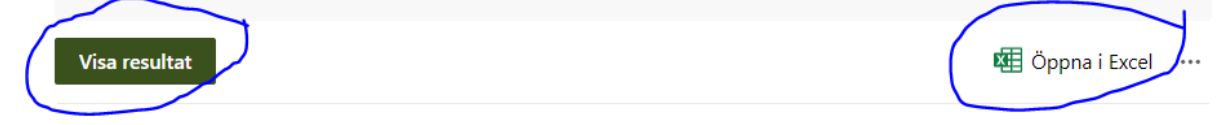

Lycka till med ert formulär-skapande!

Behöver ni hjälp eller har frågor så hör av er till Sanna eller Katarina Sanna.Karlberg@celiaki.se Katarina.Verbeet@celiaki.se